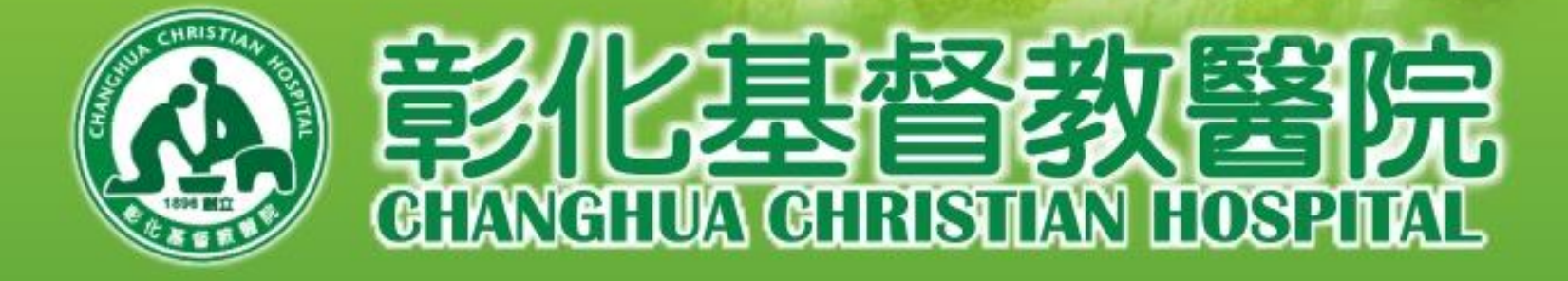

## 實習代訓系統 操作說明

承辦單位:教研創新行政中心

106-11修正 103-02修正 100-11公告

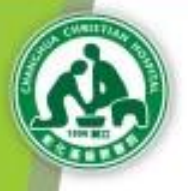

大綱

| * | 實                                                                                  | 習代訓系統  | * - | 賣  | 習生部分   | * | 代                                                                                  | 訓部分    |
|---|------------------------------------------------------------------------------------|--------|-----|----|--------|---|------------------------------------------------------------------------------------|--------|
|   | Ę>                                                                                 | 系統簡介   | Ç   | \$ | 註冊     |   | $\langle \!\!\!\!\!\!\!\!\!\!\!\!\!\!\!\!\!\!\!\!\!\!\!\!\!\!\!\!\!\!\!\!\!\!\!\!$ | 註冊     |
|   | $\langle \!\!\!\!\!\!\!\!\!\!\!\!\!\!\!\!\!\!\!\!\!\!\!\!\!\!\!\!\!\!\!\!\!\!\!\!$ | 如何登錄   | Ç   | \$ | 實習申請   |   | Ę>                                                                                 | 實習申請   |
|   | $\langle \!\!\!\!\!\!\!\!\!\!\!\!\!\!\!\!\!\!\!\!\!\!\!\!\!\!\!\!\!\!\!\!\!\!\!\!$ | 註冊身份類別 | Ę   | \$ | 資料送審   |   | $\langle \!\!\!\!\!\!\!\!\!\!\!\!\!\!\!\!\!\!\!\!\!\!\!\!\!\!\!\!\!\!\!\!\!\!\!\!$ | 資料送審   |
|   |                                                                                    |        | ζ   | \$ | 實習記錄查諾 | D | $\langle \!\!\!\!\!\!\!\!\!\!\!\!\!\!\!\!\!\!\!\!\!\!\!\!\!\!\!\!\!\!\!\!\!\!\!\!$ | 實習記錄查詢 |

**CHANCHUA CHRISTIAN HOSPITAL<sup>2</sup>** 

\* 教師系統
 \* 問與答
 \* 問與答
 \* 認忘記密碼
 \* 個人基本資料
 \* 節絡方式
 \* 寶習指導記錄

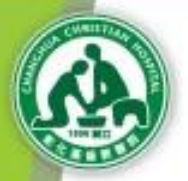

## 請檢查瀏覽器隱私權設定: 請先開啟IE→工具→網際網路選項

| L.D.L. A. WIRED                 | Ctrl+Shift+Del |
|---------------------------------|----------------|
| InPrivate 測度(I)                 | Ctrl+Shift+P   |
| 診断理線问題(C)                       |                |
| 里新開啟上來的瀏覽工作階段(S)                | =              |
| InPrivate 篩選                    | Ctrl+Shift+F   |
| InPrivate 篩選設定(S)               |                |
| 快顯封鎖程式(P)                       | •              |
| SmartScreen 篩選(T)               | •              |
| 管理附加元件(A)                       |                |
| 相容性檢視(\/)                       |                |
| 相容性檢視設定(B)                      |                |
|                                 |                |
| 訂閱近摘要(F)                        |                |
| 摘要授款(E)                         | · · · · ·      |
| windows Opdate(0)               |                |
| 開發者工具(L)                        | F12            |
| Skype Plug-In                   |                |
| OneNote 連結筆記(K)                 |                |
| 傳送至 OneNote(N)                  |                |
| 用 Windows Live Writer 發佈至部落格(B) |                |
| 網際網路彈頂(O)                       |                |

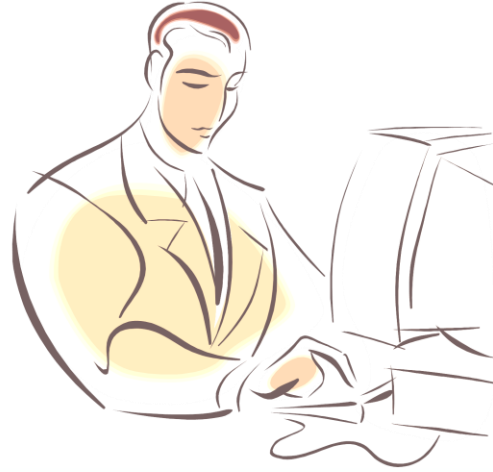

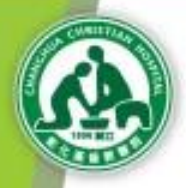

隱私權→進階→勾選"覆寫自動COOKIE處理"→全 部確定→設定完成,關閉瀏覽器後再重新開始即可

| 網際網路選項<br>? ×                        |                                                                                                    |
|--------------------------------------|----------------------------------------------------------------------------------------------------|
| 一般 安全性 隠私櫂 內容 連線 程式集 進階              |                                                                                                    |
| 設定                                   |                                                                                                    |
| 不使用自訂設定,而要設定標準隱私權等級的話,請<br>按[預設值]按鈕。 |                                                                                                    |
| 自訂                                   | 進階陽私設定                                                                                                    |
| - 進階或匯入的設定                           | 您可以選擇在網際網路區域要如何處理 Cookie,您在這裡的設定將會撤銷自動 Cookie 處理。<br>Cookie                                                                  |
| 站台(S) 匯入(I) 進階(V) 預設值(D)<br>快顯封鎖程式   | <ul> <li>▼ 撤銷自動 Cookie 處理(0)</li> <li>第一方 Cookie</li> <li>第三方 Cookie</li> <li>接受(A)</li> <li>接受(C)</li> <li>封鎖(B)</li> </ul> |
| ■ 阻止大部份快顯視窗的顯現。 設定(E)                | ○提示(P) ○提示(R)                                                                                                    |
| ✓開設快額封鎖程式(B)                         | □ 日動元計工作階段 Cooke(₩)                                                                                                    |
| InPrivate                            | 確定 取消                                                                                                    |
|                                      |                                                                                                    |
| ▼ InPrivate 瀏覽設動時停用工具列和延伸模組(T)       |                                                                                                    |
| 確定 取消 套用(A)                          |                                                                                                    |

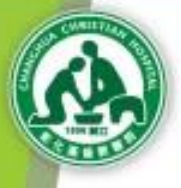

## 第一章 實習代訓系統簡介

## 實習代訓系統 🎫

Plan (p/phe-ophis), il ant do messi des laborationes pharmacies/lip.en ils bacholant & la insue an inclure de programmes d'accompagnement des patients, et de leur permatrie de misur companities lair maisde et leur instantant, pour qu'in futbant au mana. Les intropines ne revendigant pas pour autori de portait induitiai avie le petiett qui team du resport du prépairire de partie. Ces étéreurs un hat repet de étades contractiones antragment to revendspart per pay want de contact included ever la patient du resta du resaid du professionnal de parts. Ces déliniers of fait report de attaits contraditions anti-sprises re-second-part los pour indust the instant individual away is justent and ranks the instant the professional distantial. Cost summaints are full failed the stillarly contradictions.

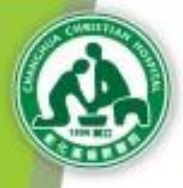

系統簡介

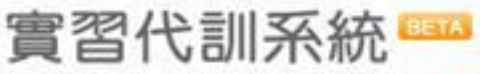

1-1

Final and stations, if and do assound deal informationes phases and participant the participant of the final end of the phase of the phase of the ph

實習代訓系統提供實習代訓人員內容包含: 「最新消息、文件下載、註冊、申請、送審及 查詢,並提供實習教師評量成績的管道」,是 實習代訓人員的好幫手。

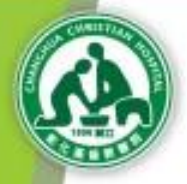

# 實習代訓作業流程圖

#### 學校/機構來文申請 → 訓練單位是否受理

學員/教師 登錄「實習代訓網頁系統」

#### 承辦單位審查 → 學員/教師至單位報到

指導教師評核成績

實習代訓結束

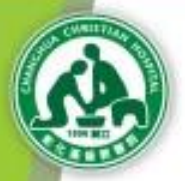

1-2 如何登錄

# \* 登錄彰基網頁(<u>http://www.cch.org.tw</u>) 選擇教育研究/點選實習代訓系統

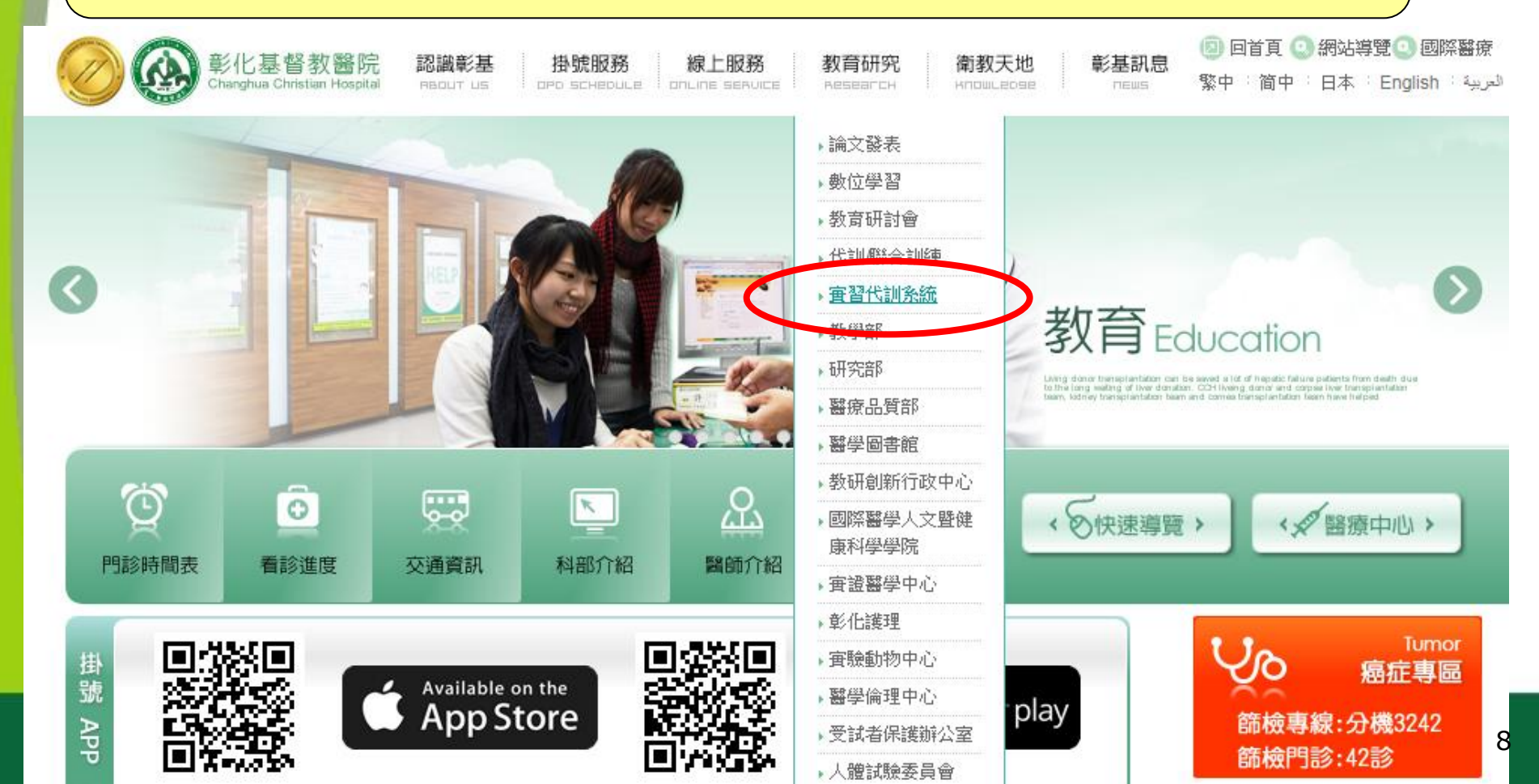

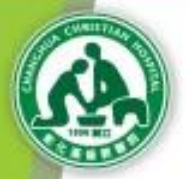

## 1-3 註冊身份類別

\* 如果您是學校的學生,包含醫學、護理、檢驗、 放射、營養、藥學、醫管等相關科系所的在校 生,請以「實習生」身份註冊。

\* 如果您是政府機關、公私立醫院或學會 派至本院接受訓練的在職人士,請以 「代訓」身份註冊。

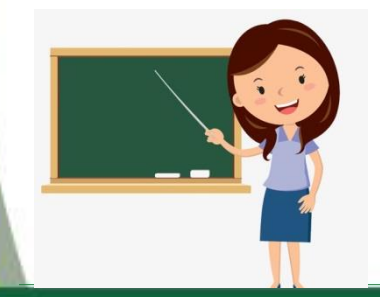

★ 如果您是護理實習指導教師,請以 「教師」身份註冊。

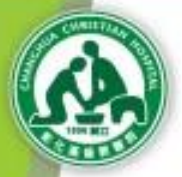

## 第二章 實習生部分

#### 實習申請流程:

#### 註冊→實習申請→實習資料送審→實習記錄查詢

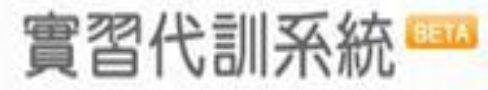

From galaxie spinor, if and do investi des informationes pharmoury. Diples the participant A to make an issuere de programment d'announagementé des participants, et de lans participant de misura comparation lais maindes et les reclamants, part qu'ils futblerent du ressort du participants, et de land. Cas alleh erra lant hair forget de détails contractiones entregisses de mension de ressort du participant de contact industrial contractions anti-participant de détails contractiones entregisses de mension que la participant de contact industrial contractiones anti-participants de mension due participant qu'instant de ressort du participant de contact industrial contractiones anti-participants de mension due participant qu'instant de mension de la participant de la participant de participant de destails contractiones autorigines autorité de participant des participants de la participant de participant de la participant de la partic

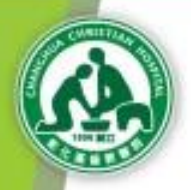

2-1 註册

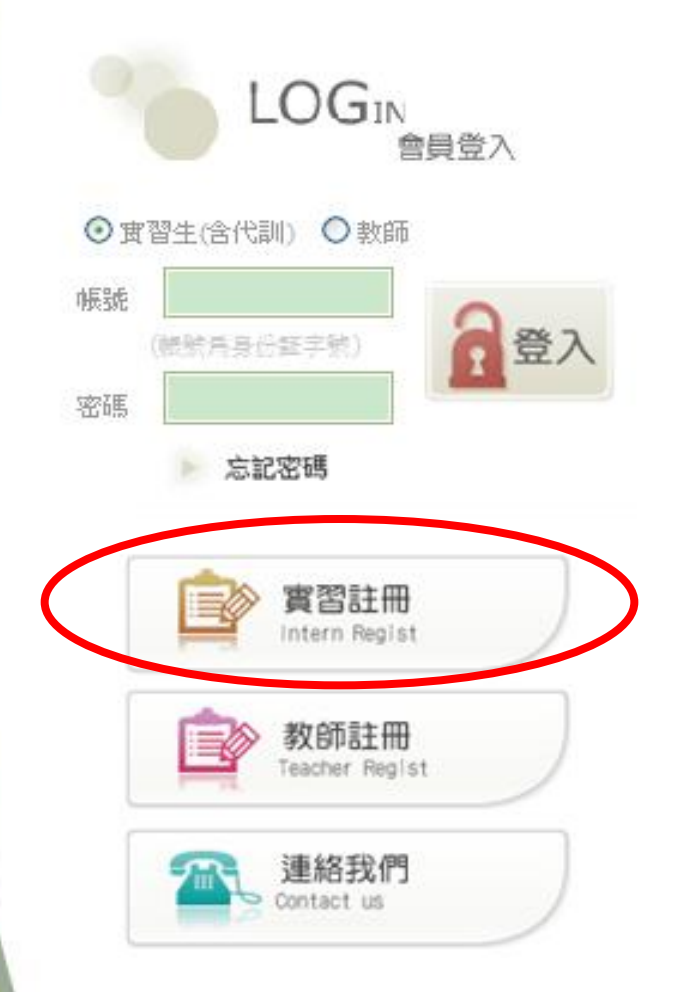

\* 本系統採會員制,首次使用
 本系統者請先「註冊」後再
 「登入」
 \* 在校生請點選「實習註冊」

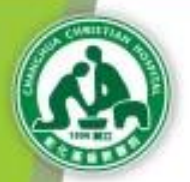

## 2-2 註冊資料填寫

#### 註冊登錄

#### 提醒您:

1本系統僅需一次註冊,若您己完成註冊程序請 直接登入 | <u>忘記您的登入密碼?</u>

2.此畫面為實習生註冊,若您身份為實習指導數師,請點選【取消】回首頁後,選取【數師註冊】連結再開始進行註冊程序。

3為確保您個人權益,敬請確實填寫。

# 4.基本資料 Personal information • 計份証字號(居留証號): • 計冊身份: • 實習生 ● 企業代訓生 • 中文姓名: • 收別: • 生日:

註冊登錄後,紅色星項為必填欄位,

└ 信箱請勿使用yahoo奇摩、msn、hotmail 信箱;

\* 照片需為脫帽露出五官的大頭照

\* 註冊驗證碼需留意大小寫

₭ 詳閱並同意實習代訓規範即可按點選確認同意「建立我的帳戶」

### CHANCHUA CHRISTIAN HOSPITAL<sup>2</sup>

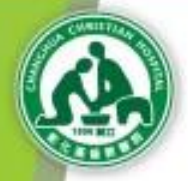

# 2-3 實習申請

註冊後直接進入系統,並點選「2.實習申請」,選擇 申請身份「實習申請」,再點選「增加一筆實習申請 記錄」。

#### 實習申請

【塡寫注意事項】

1.實習申請身份-「實習申請」指在學學生實習申請;若您為在校期間於本院進行實習 者,請選取此項。

2.實習申請身份-「企業代訓申請」指在企業代訓實習申請;若您為在企業人力於本院 進行實習者,請選取此項。

3.下方呈現所有未送審之實習記錄,請於STEP3 資料送審 再次確認並送出審查申請。

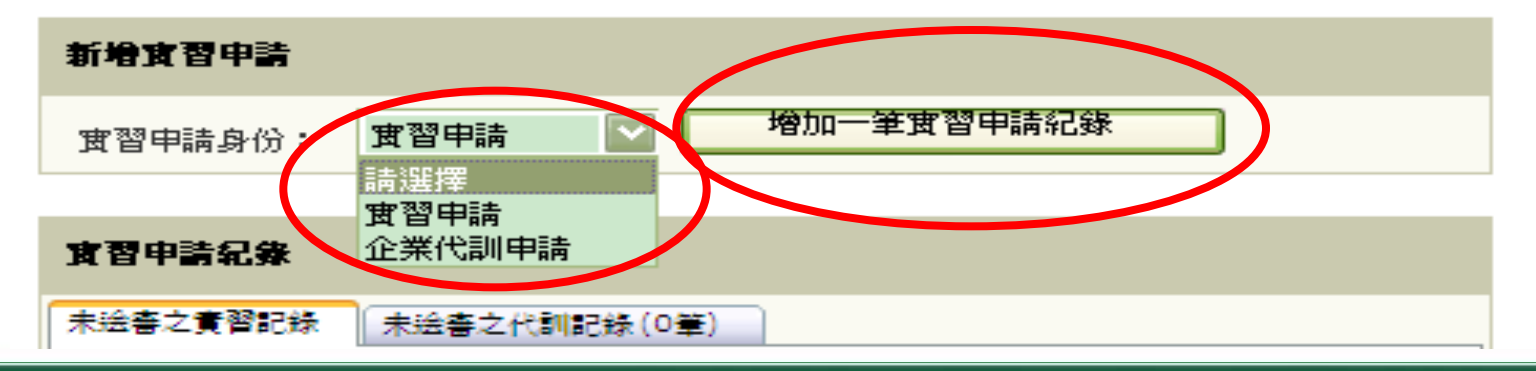

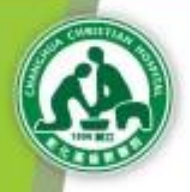

# 2-4 實習資料填寫

| 學生實習申請 新增                   |                       |   |                                    |
|-----------------------------|-----------------------|---|------------------------------------|
| ◆ 學校:                       | 請選擇                   | * | 填寫學生質習                             |
| * 學制:                       | 請選擇                   |   | 申請內容。                              |
| • 科系:                       | 請選擇                   | * | 紅色星項為必                             |
| <ul> <li>◆學號:</li> </ul>    |                       |   | 填欄位。                               |
| ◆ 實習身份:                     | ○ 醫學實習 💿 護理實習 ○ 醫事/醫管 | * | <b>淮田曾羽雲</b> 躍                     |
| ◆ 年級:                       | 1年級                   |   | <b>时</b><br>理 审 羽 北 道 <del>以</del> |
| • 學期:                       | ●上學期 ○下學期             |   | 伴具白祖守仪                             |
| ◆ 實習單位:                     | 請選擇                   |   | еф о                               |
| <ul> <li>★ 實習科別:</li> </ul> | 請選擇                   | * | 完成填寫後按                             |
| <ul> <li>● 實習期間:</li> </ul> | ~                     |   | 「資料儲存」                             |
| ◆ 實習時數:                     |                       |   |                                    |
| * 實習期間時程:                   | ○長期 ○短期 ⊙不分           |   |                                    |

CHANCHUA CHRISTIAN HOSPITAL<sup>4</sup>

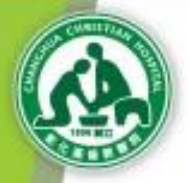

2-5 資料送審

## ★ 實習申請資料填寫後請至「3.資料送審」, 點選「明細」,確認資料後按「送出審查」即可。

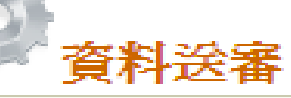

【送審注意事項】 1.送審作業僅提供再次確認實習記錄,若資料有誤請至STEP2 實習申請 進行維護。 2.若資料填寫不完整,則不允許送出審查,請至STEP2實習申請 進行資料維護。 3.實習記錄送審後則不允許修改,請確認資料正確再送出審查。

| <b>年級 實習單位 實習期間 (起) 實習期間 (志) 實習時數</b> 中山醫學大學               1               該理               2010/03/30               2010/04/30               200 | ÷ | 未送春之實習記錄 | (1筆) | 未送審之 | 代訓記錄(1筆)           |                    |      |          |
|----------------------------------------------------------------------------------------------------|---|----------|------|------|--------------------|--------------------|------|----------|
| 中山醫學大學 1 護理 2010/03/30 2010/04/30 200 明細                                                                                                    |   | 學校       | 年级   | 實習單位 | <b>實習期間</b><br>(起) | <b>實習期間</b><br>(記) | 實習時數 | $\frown$ |
|                                                                                                    |   | 中山醫學大學   | 1    | 護理   | 2010/03/30         | 2010/04/30         | 200  | 明細       |

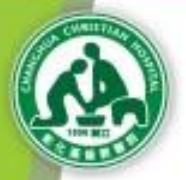

## 2-6 實習記錄查核

※ 資料送審後,查詢可至實習記錄中確認是否已通過審查。
 ※ 審查進度約為一週。

兼 實習記錄可供隨時查閱。

現在位置:首頁\實習記錄送審

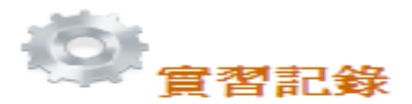

#### 【注意事項】

1.此處僅供已送審 & 已審査完畢之記錄査詢;若暫存之記錄請至step2 實習申請 進行 査詢(編輯)。

| Ē | 已法善之實習記錄   | *(1筆) | 已送春二     | 之代訓記錄(0筆)   |             |             |            |
|---|------------|-------|----------|-------------|-------------|-------------|------------|
|   | 學校         | 年级    | 實習單<br>位 | 宜習期間<br>(起) | 實習期間<br>(訖) | <b>實習時數</b> |            |
|   | 中山醫學大<br>學 | 1     | 護理       | 2010/03/30  | 2010/04/30  | 200         | *審査中<br>明細 |

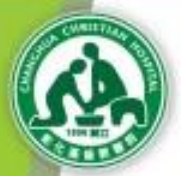

第三章 代訓部分

#### 代訓申請流程:

#### 註冊→代訓申請→代訓資料送審→代訓記錄查詢

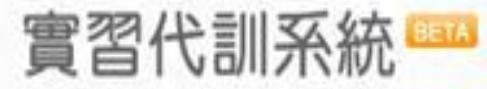

From galaxie spinor, if and do investi des informationes pharmoury. Diples the participant A to make an issuere de programment d'announagementé des participants, et de lans participant de misura comparation lais maindes et les reclamants, part qu'ils futblerent du ressort du participants, et de land. Cas alleh erra lant hair forget de détails contractiones entregisses de mension de ressort du participant de contact industrial contractions anti-participant de détails contractiones entregisses de mension que la participant de contact industrial contractiones anti-participants de mension due participant qu'instant de ressort du participant de contact industrial contractiones anti-participants de mension due participant qu'instant de mension de la participant de la participant de participant de destails contractiones autorigines autorité de participant des participants de la participant de participant de la participant de la partic

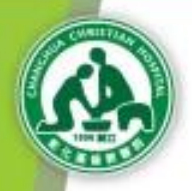

3-1

註册

|                  | LOGIN<br>會員登入          |
|------------------|------------------------|
| <b>⊙</b> ]<br>帳號 | 変習生(含代訓) ○教師           |
| 密碼               | > 忘記密碼                 |
| $\langle$        | 實習註冊<br>Intern Regist  |
|                  | 教師註冊<br>Teacher Regist |
|                  | 連絡我們<br>Contact us     |

\* 本系統採會員制,首次使用
 本系統者請先「註冊」後再
 「登入」
 \* 在職人士請點選「實習註冊」

#### GHANGHUA GHRISTIAN HOSPITAL •

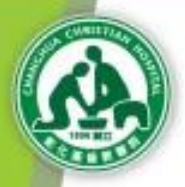

3-2 代訓申請

#### 【塡寫注意事項】

1.填寫完成後,請於STEP3 資料送審 再次確認並送出審查申請。

| 企業代訓申請新地 | ĝ.      |
|----------|---------|
| • 機構名稱:  |         |
| ▶ 所屬單位:  |         |
| • 職稱:    |         |
| • 學科:    | 請選擇     |
| ▶ 實習單位:  | 請選擇   ▼ |
| • 實習期間:  |         |
| ◆實習時數:   |         |
| 資料儲存     | 取消      |

| * | 註冊登錄後,紅<br>色星項為必填欄 |
|---|--------------------|
|   | 位。                 |
| * | 信箱請勿使用             |
|   | yahoo奇摩、msn、       |
|   | hotmail 信箱。        |
| ₩ | 確認基本資料後            |
|   | 按資料儲存即完            |
|   | 成註冊。               |
| * | 註冊後請直接登            |
|   | 入系統。               |
|   |                    |

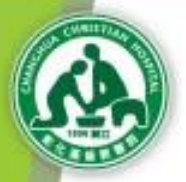

3-3 代訓申請

#### \* 註冊後直接進入,並點選「企業代訓申請」,選擇 「增加一筆實習申請記錄」。

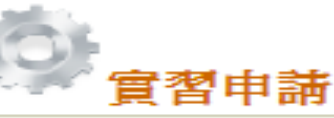

【塡寫注意事項】

1.實習申請身份-「實習申請」指在學學生實習申請;若您為在校期間於本院進行實習 者,請選取此項。

2.實習申請身份-「企業代訓申請」指在企業代訓實習申請;若您為在企業人力於本院 進行實習者,請選取此項。

3.下方呈現所有未送審之實習記錄,請於STEP3.資料送審 再次確認並送出審查申請。

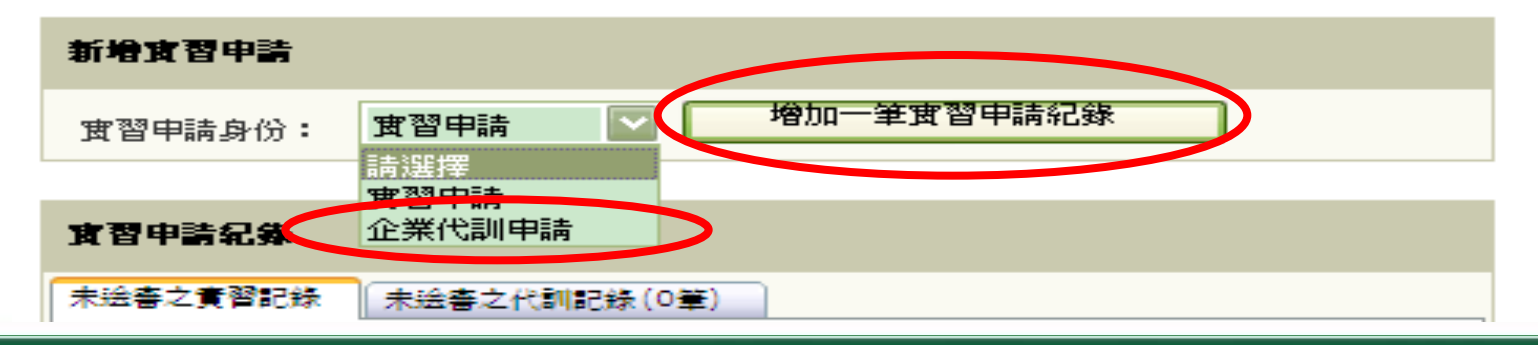

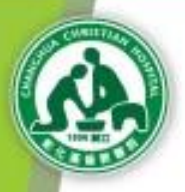

## 3-4 代訓資料填寫

| 企業代訓申請  | 新增            |
|---------|---------------|
| * 機構名稱: |               |
| ❣ 所屬單位: |               |
| * 職稱:   |               |
| * 學科:   | 請選擇           |
| * 實習單位: | 請選擇           |
| * 實習期間: | ex.1980/06/09 |
| * 實習時數: |               |
| 資料儲存    | 取消            |

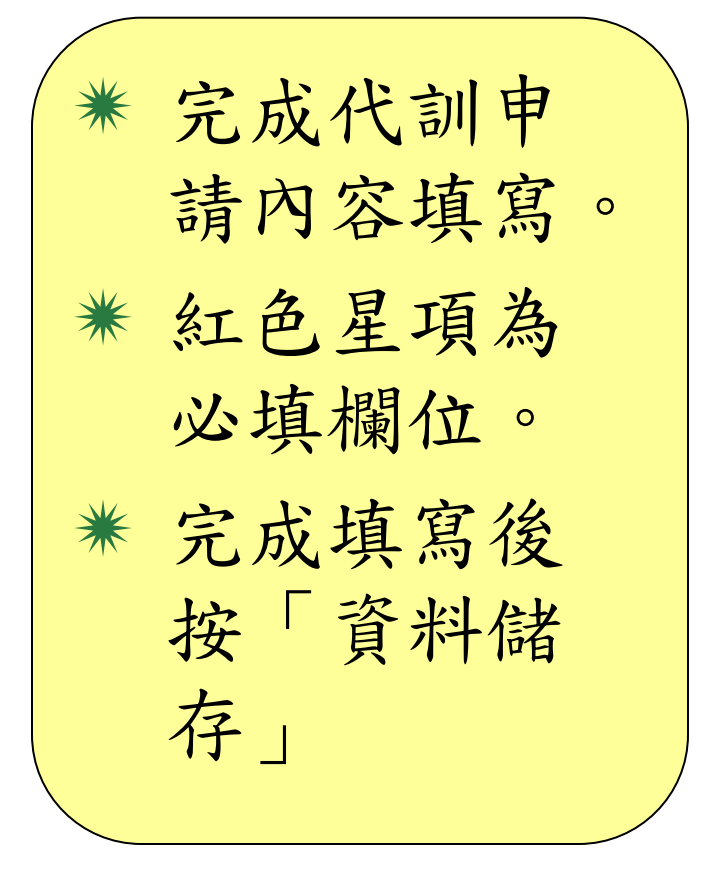

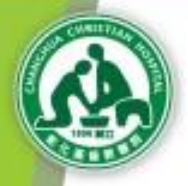

## 3-5 資料送審

## \* 實習申請資料填寫後請至「3.資料送審」, 點選「明細」審查資料後按「送出審查」即可。

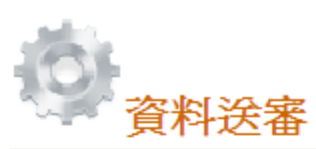

#### 【送審注意事項】

1.送審作業僅提供再次確認實習記錄,若資料有誤請至STEP2實習申請進行維護。
 2.若資料塡寫不完整,則不允許送出審查,請至STEP2實習申請進行資料維護。
 3.實習記錄送審後則不允許修改,請確認資料正確再送出審查。

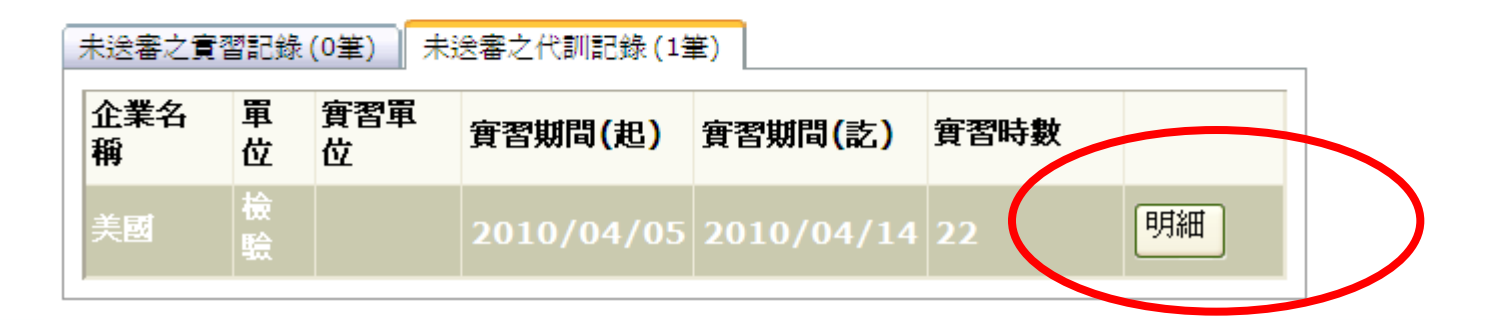

#### CHANCHUA CHRISTIAN HOSPITAL<sup>22</sup>

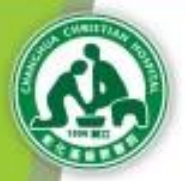

## 3-6 實習記錄查核

\* 資料送審後,查詢可至實習記錄中確認是否已通過審查。
 \* 審查進度約為一週。

\* 代訓記錄可供隨時查閱。

現在位置:首頁\實習記錄送審

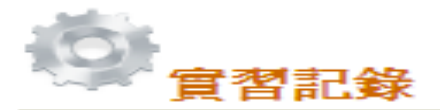

【注意事項】

1.此處僅供已送審 & 已審査完畢之記錄査詢;若暫存之記錄請至step2 實習申請 進行 査詢(編輯)。

| E | 已法寄之實習記 | 錄(1筆) | 已法書は     | と代訓記録(0筆)   |             |      |             |
|---|---------|-------|----------|-------------|-------------|------|-------------|
|   | 機構      | 單位    | 實習單<br>位 | 實習期間<br>(起) | 實習期間<br>(訖) | 實習時數 |             |
|   | 台大醫院    | 護理部   | 護理       | 2010/03/30  | 2010/04/30  | 200  | *審査中…<br>明細 |

#### CHANCHUA CHRISTIAN HOSPITAL<sup>23</sup>

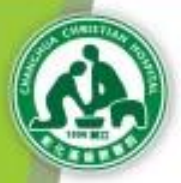

第四章 教師部分

#### 教師申請流程:

#### 註冊→個人基本資料填寫→實習指導記錄→實習指導評分

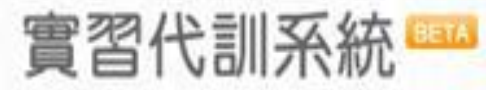

programment of principal partnershift class pathents, we do not premative de minute comparities laigt maindae of hor enderheit, solar gulle futtionell au minute, une entrophiser ne reventitionell pie poly autorit de contact individual aviar in patient outrema au resport du prifeienceres de santa. Can alièn-ents toit fait ropet de débate contraction antinightuna ine nevandriguent pas prov alcent de colebact individuat averc'a patient dui realis du reasont du professionnel de parts. Ces deinerre off fait fabor, de attaits contractement anti-sprises ne recondiquert, pas poo indust the contact individual avec is justimit and ratio the inserved to preference on early. Con minimum set fail fully

### **CHANCHUA CHRISTIAN HOSPITAL<sup>24</sup>**

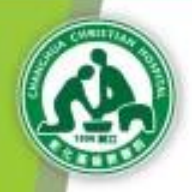

4-1

註册

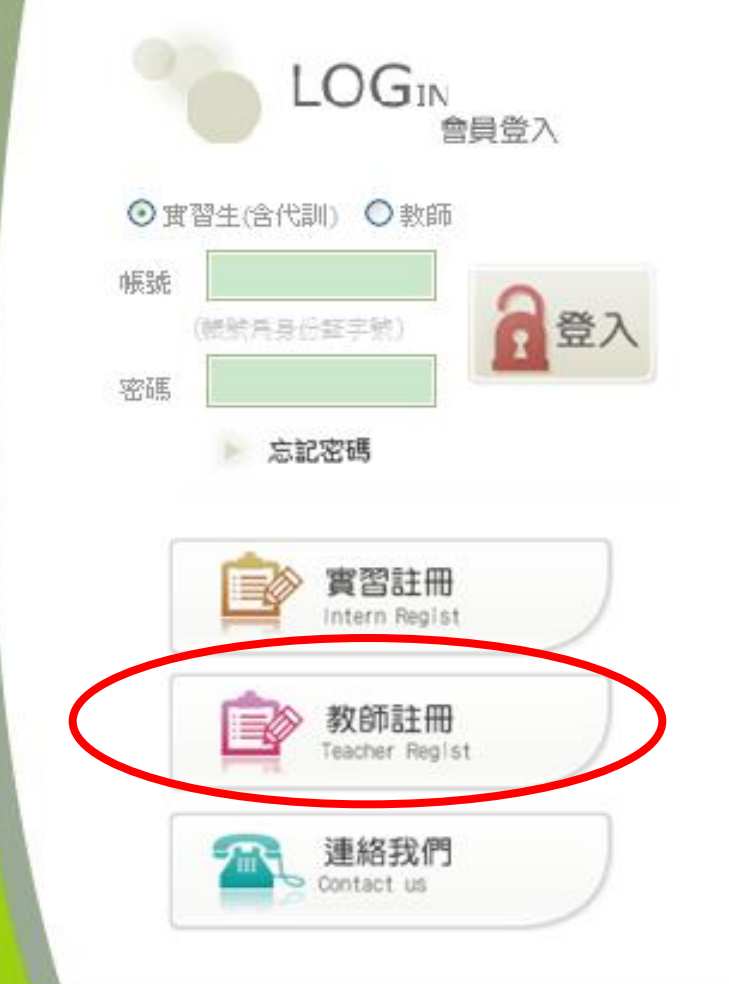

\* 本系統採會員制,首次使用 本系統者請先「註冊」後再 「登入」

\* 護理指導教師請點選「教師 註冊」

\* 護理指導教師需先完成註冊 並送審,學生才可以點選教 師。

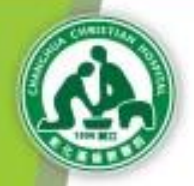

# 教師基本資料登錄

#### 💽 註冊登錄

4-3

#### 提醒您:

1 本系統僅需一次註冊,若您己完成註冊程序請 <u>直接登入 | 壹記您的登入速碼?</u> 2 此畫面為實習指導教師註冊,若您身份為實習生,請點選【取消】回首頁後,選取【實習註冊】連結再開始進行註冊程序。 3 為確保您個人權益,敬請確實填寫。

| 個人基本資料 Personal information |                              |  |  |  |  |  |
|-----------------------------|------------------------------|--|--|--|--|--|
| ◆ 身份証字號:                    |                              |  |  |  |  |  |
| ◆中文姓名:                      |                              |  |  |  |  |  |
|                             |                              |  |  |  |  |  |
| 登入密碼設定 Password confirmat   | 登入密碼設定 Password confirmation |  |  |  |  |  |
| • 密碼設定:                     |                              |  |  |  |  |  |
| ▶ 註冊登錄後,紅色                  | 星項為必填欄位                      |  |  |  |  |  |
| ▶信箱請勿使用yah                  | oo奇摩、msn、hotmail 信箱          |  |  |  |  |  |
| ▶註冊驗證碼需留意                   | 大小寫                          |  |  |  |  |  |
| ▶ 詳閱並同意實習代                  | 訓規範即可按點選確認同意「建立我的帳戶」         |  |  |  |  |  |

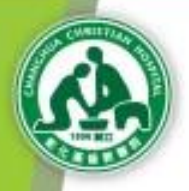

# 4-4 教師實習指導記錄

| 實習指導記錄 新增                  |                       |        |
|----------------------------|-----------------------|--------|
| • 目前任敦學校名稱:                | 請選擇   ─────────────── |        |
| * 目前任教系所:                  | 請選擇                   |        |
| * 最高學歷:                    | 請選擇                   | 计应制备   |
| * 職稱:                      | 請選擇                   | 填爲教師   |
| • 學科:                      | 請選擇                   | 實習指導   |
| • 實習指導期間:                  | ~ ex.1980/06/09       | 記錄並按   |
| ▶ 臨床經驗(區域教學<br>(含)以上臨床經驗): | 共 0 年 0 月             | 「資料儲存」 |
| ◆臨床經驗(實際臨床數<br>學時間):       | 共 0 年 0 月             | 即可。    |
| •課室教學時數:                   | 共 0 年 0 月             |        |
| 査料諸存 取消                    |                       |        |

#### CHANCHUA CHRISTIAN HOSPITAL<sup>7</sup>

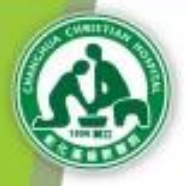

# 教師實習指導記錄

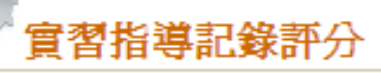

4-5

#### 【注意事項】

1.請先選取 實習指導學科/期間 下拉選單後,點選查詢,將於下方列出所有指導學生名 單。

2. 評分期限:實習期間結束後一週內(7天),逾期即不允許評分或修正。

| <b>實習指導記錄評分(査詢)共:0 筆</b> |                                        |  |
|--------------------------|----------------------------------------|--|
| ◆ 實習指導 學科,期間:            | 護理內外科實習(2010/04/13~2010/04/29) 🔽<br>查詢 |  |
| 查無任何可評分之實習記錄             |                                        |  |
|                          |                                        |  |

### **CHANCHUA CHRISTIAN HOSPITAL<sup>28</sup>**

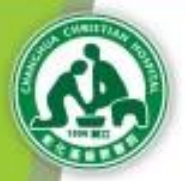

# 第五章 問與答

5-1 忘記密碼怎麼辨

#### 5-2 聯絡方式

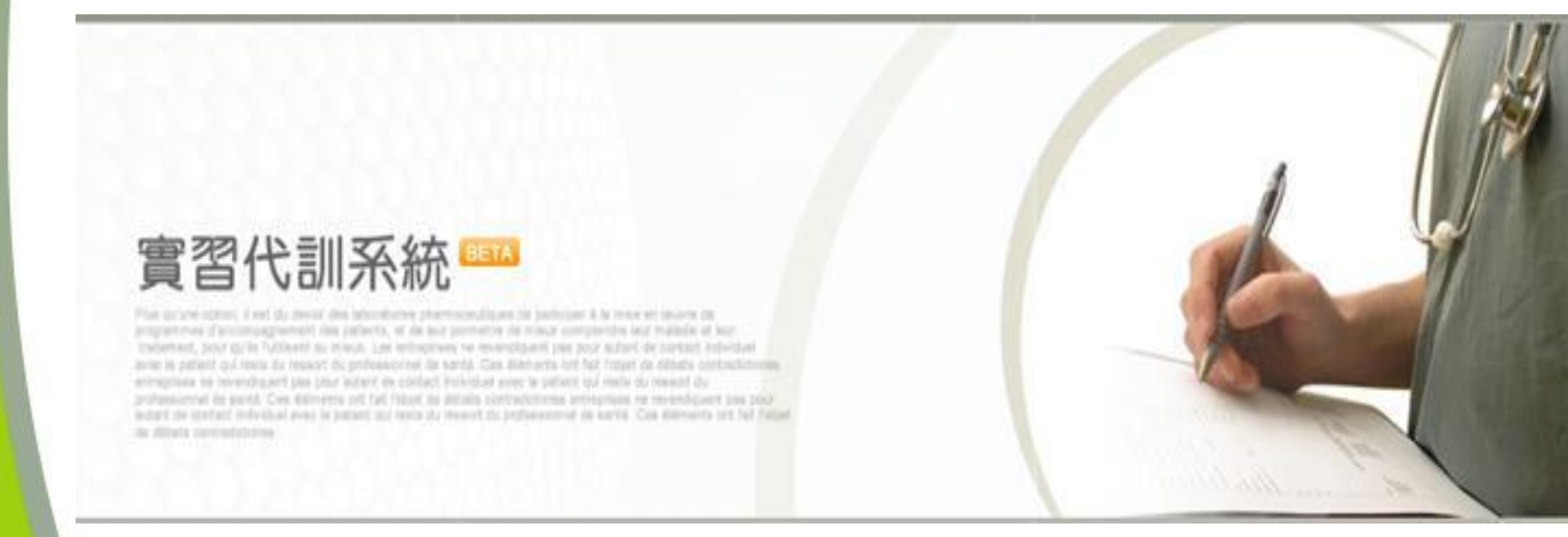

#### CHANCHUA CHRISTIAN HOSPITAL<sup>29</sup>

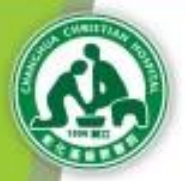

# 第五章 問與答

5-1 忘記密碼怎麼辨

#### 5-2 聯絡方式

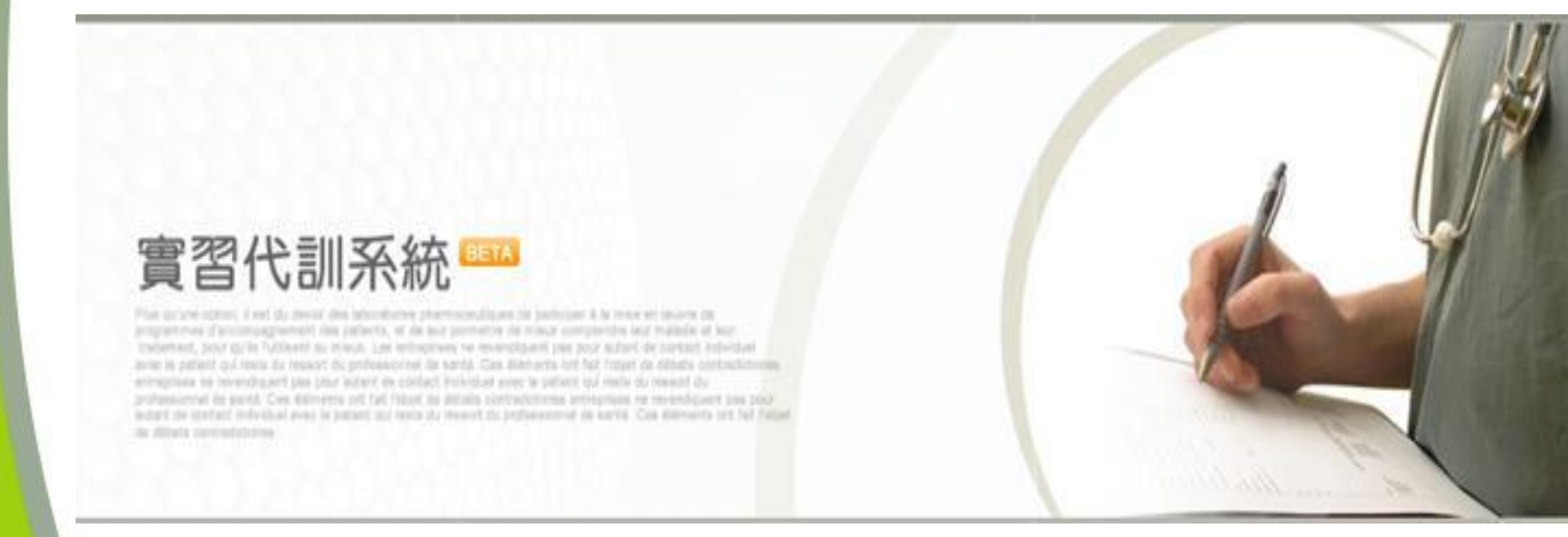

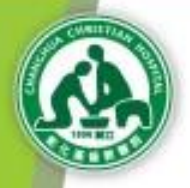

5-1

## 忘記密碼

## \* 若忘記密碼,請點選註冊下方「忘記密碼」, 當視窗出現時,輸入身份證字號及Mail,

即可取得 您的密碼。

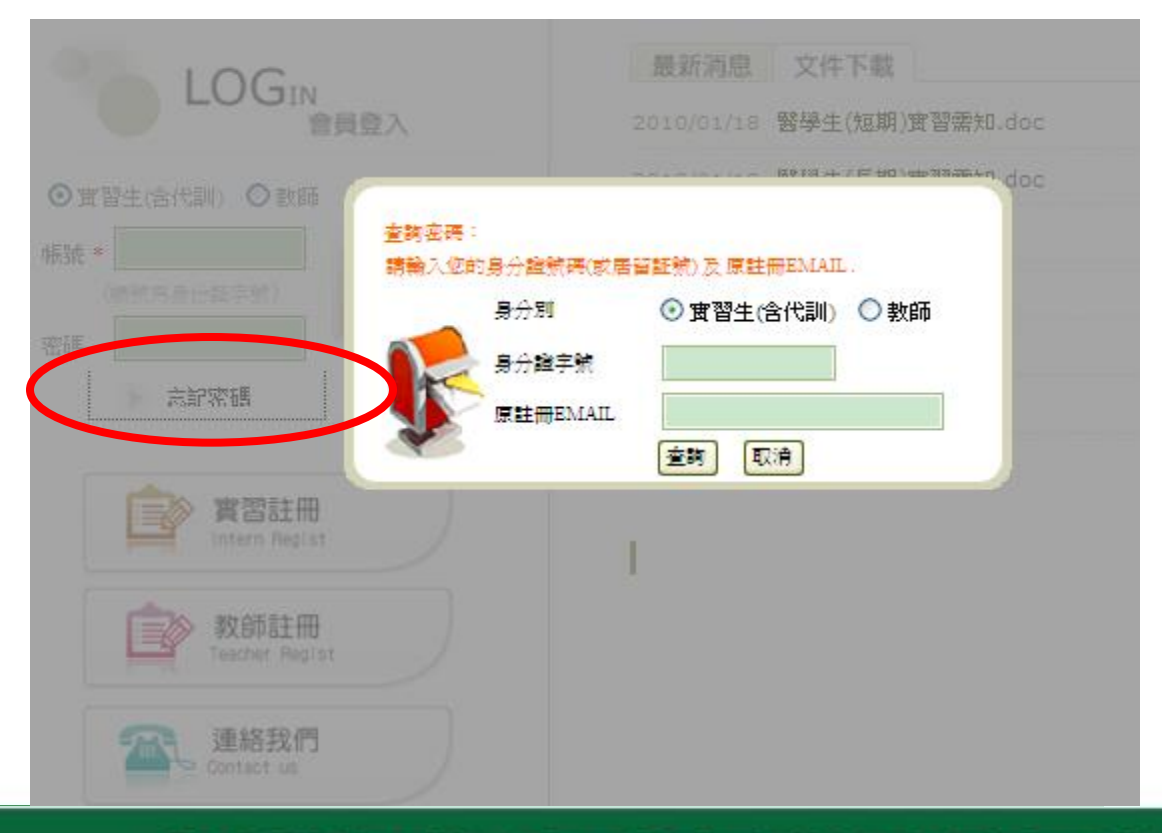

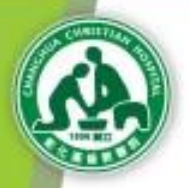

# 5-2 聯絡方式

\* 諮詢人員

- (一)系統操作問題:教研創新行政中心 葉小姐 電話:04-7238595分機4366
  - 信箱:<u>181063@cch.org.tw</u>

(二)資料繳交、確認審查及報到相關問題:
實習生:教研創新行政中心 葉小姐(分機4366)
實習護生、指導教師:護理部林小姐(分機4200)
代訓人員:教研創新行政中心 何小姐(分機4361)

### CHANCHUA CHRISTIAN HOSPITAL<sup>2</sup>